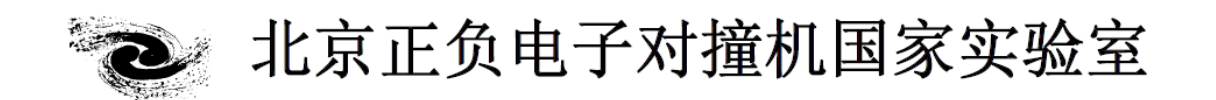

## HANDBOOK OF BEIJING SYNCHROTRON RADIATION FACILITY

# 北京同步辐射装置 操作手册

## 1B3A X 射线光刻站

北京正负电子对撞机国家实验室办公室编印

2023年6月

## 1.X 射线光刻站简介

X 射线光刻站通过一反射镜调节光路,可分别实现硬线曝光 (约 4. 3keV)和软线曝光(约 1. 6keV)。硬线曝光是同步辐射白光 经过厚度约 250um 的铍窗到达样品,可以实现厚度超过 1. 5mm 的 PMMA 的曝光,主要应用于大高宽比的微结构的研制。软线曝光是白 光经过一铬反射镜反射,再通过一厚度约 0. 5um 的氮化硅窗到达样 品,可实现约百纳米宽度线条的光刻,主要应用于亚微米微细结构 的研制及硬线曝光的掩模制备。

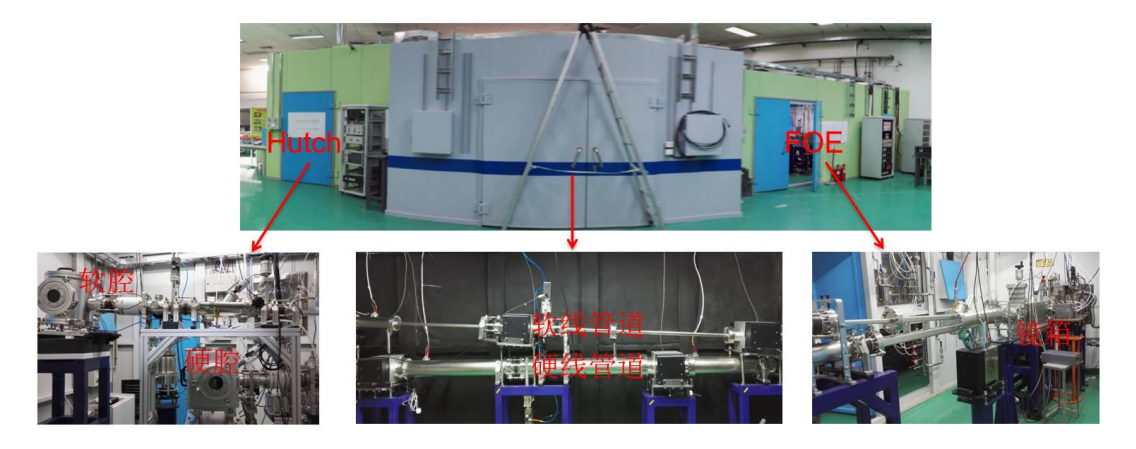

## 2.X 射线曝光操作设备

2.1 曝光腔、水冷机、气瓶

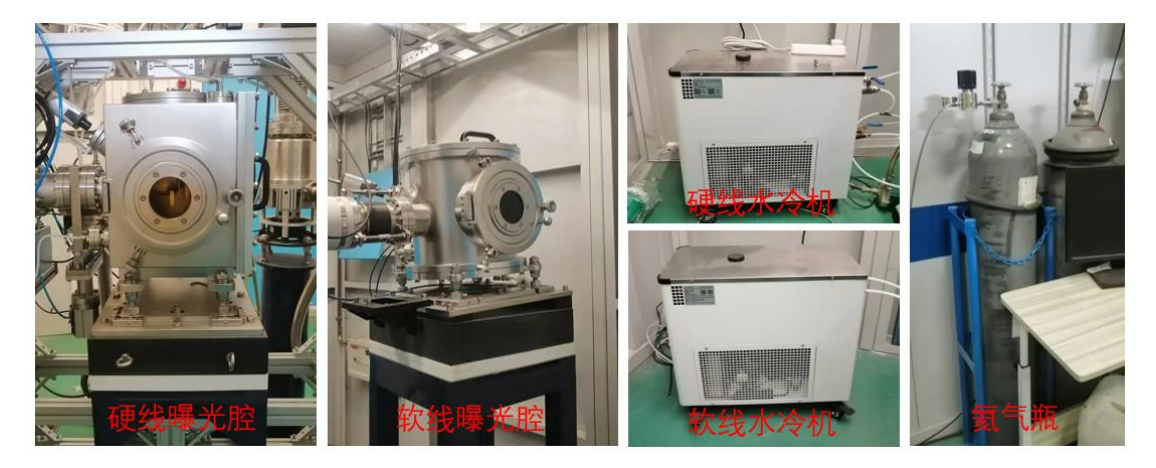

硬线曝光腔:用于硬线样品的放置及扫描。 软线曝光腔:用于软线样品的放置及扫描。 硬线水冷机:用于硬线曝光时样品的冷却。 软线水冷机:用于软线曝光时样品的冷却。 氦气瓶:为硬线曝光腔充氦气。

#### 2.2 安全联锁控制

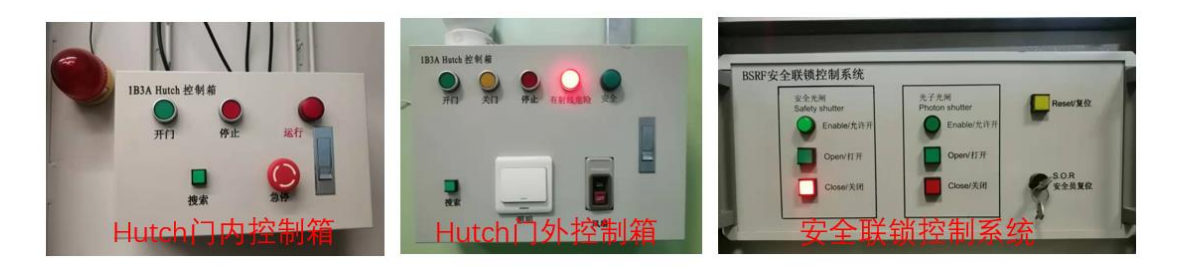

Hutch 门内控制箱:用于 Hutch 门的安全联锁控制。

Hutch 门内控制箱:用于 Hutch 门的安全联锁控制及通风照明开关。

安全联锁控制系统:用于曝光时光的开关控制。

#### 2.3 曝光量控制

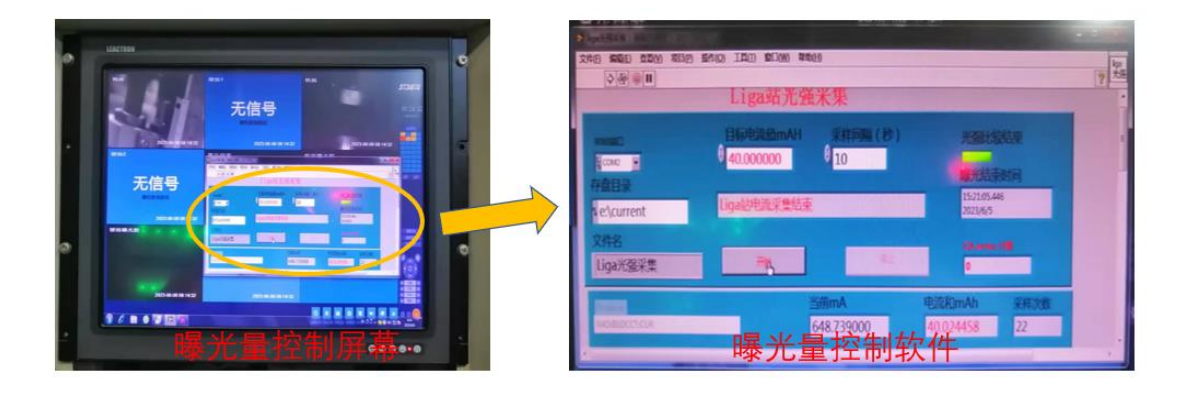

曝光量控制屏幕: 主要用于曝光量控制软件的操作,同时用于线站 设备的监控等。

曝光量控制软件:用于曝光量的设定、更改、采集等。

#### 2.4 真空控制操作柜

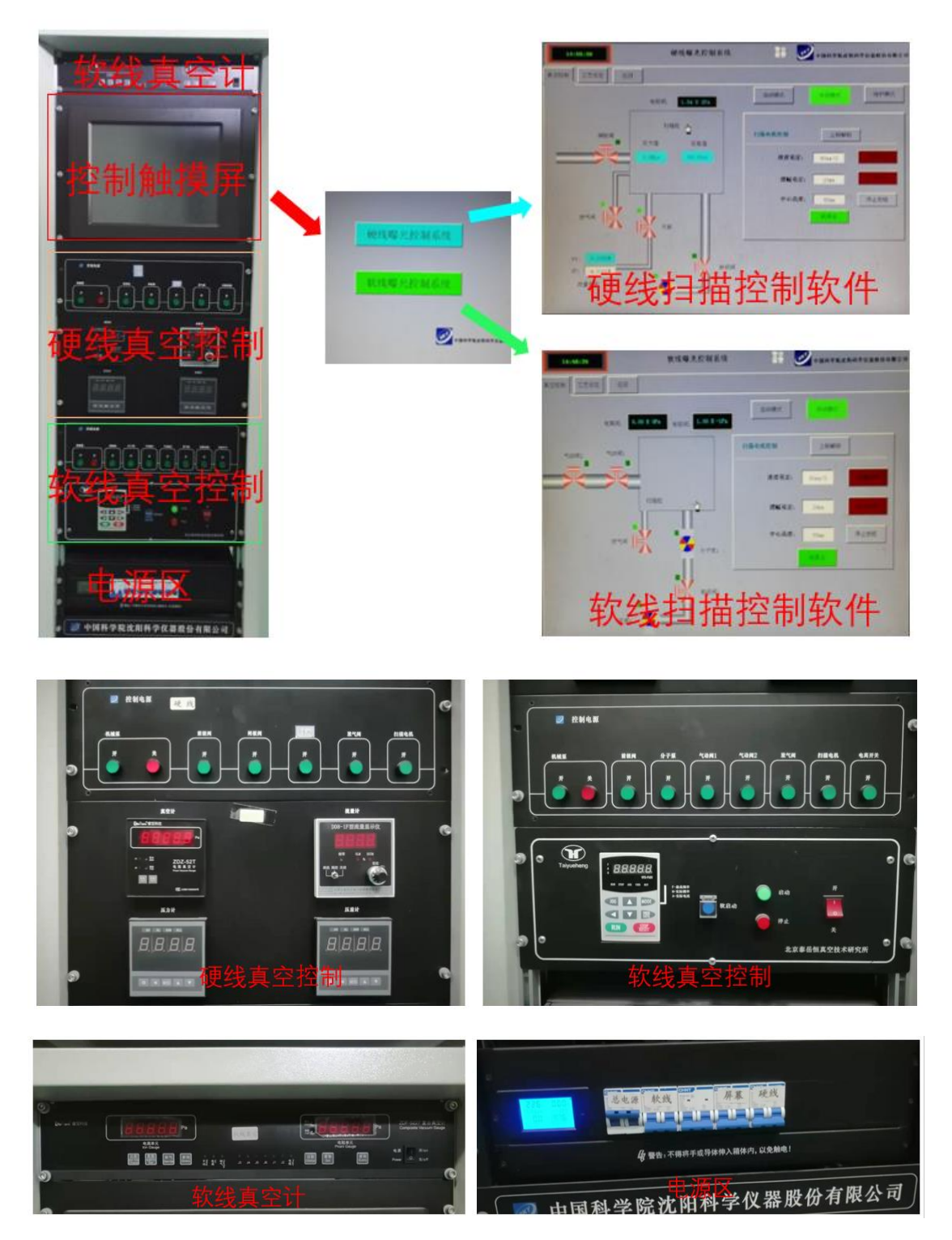

触摸屏:用于硬/软线的样品扫描控制软件操作。 硬线扫描控制软件:用于硬线样品的扫描控制。

软线扫描控制软件:用于软线样品的扫描控制。

硬线真空控制:控制抽真空、充氦气、放气等,并监控真空及充 氦。

软线真空控制:用于抽真空、开关阀门、放气等。

软线真空计:用于软线真空监测。

电源区:整个真空控制柜的总电源及各部分独立电源。

### 3. 曝光操作步骤

#### 3.1 硬线曝光操作步骤

(1) 开冷却水。打开硬线水冷机上的插排按钮,让外置循环泵启动。 开水冷机面板上的"POWER",约一分钟后按"COOL"按钮。

(2)放置样品。将样品固定在样品架内,将样品架插入硬线曝光腔内的扫描架上,拧紧螺丝固定。关好曝光腔门。

(3)开扫描。在触摸屏硬线曝光控制系统上,根据自己的实验需要设置"速度设定"和"摆幅设定",(注意"中心高度"后的参数不能改动)设置完毕,点击"扫描启动"。

(4) Hutch 门联锁。按 Hutch 门内方形的绿色"搜索"按钮,门内警 灯闪烁并伴有蜂鸣声。按 Hutch 门外"关门"按钮,门会自动关闭, 门关好后点击门外方形的绿色"搜索"按钮,蜂鸣声结束后,安全联 锁控制系统面板上的安全关闸下的圆形绿色灯(Enable)会亮。

(5) 抽真空。在硬线控制电源箱上,按机械泵的"开"按钮,机械泵 会启动,然后按前级阀的"开"按钮,可以听到很大的抽气声,声音 会逐渐变小。抽真空到约 8Pa,按前级阀的"开"按钮关闭前级阀,然后按机械泵的"关"按钮。

(6)充氦气。按充氦阀的"开"按钮,逆时针旋转氦气瓶上的流量控制阀,对曝光腔充氦气。压力值到约 50KPa,并且压差值小于 1KPa,充氦阀会自动关闭。顺时针旋转氦气瓶上的流量控制阀,将其关闭。
(7)开闸板阀。按闸板阀的"开"按钮,打开闸板阀。

(8)设置曝光量。LIGA 光强采集软件界面上,在"目标电流值 mAH" 下面的框内输入曝光量,然后点击左上角一个向右的空心箭头,点击 后变为实心箭头。

(9)开始曝光。点击 LIGA 光强采集界面上的"开始"按钮,然后点击 BSRF 安全联锁控制系统上安全关闸下的方形"open/打开"按钮,能听到阀门启动的声音,FOE 和 Hutch 上的警灯亮起,此时开始曝光。

(10)曝光结束。LIGA 光强采集界面右下角的"电流和 mAH"下的数值大于等于设定的曝光量时,曝光会自动停止。BSRF 安全联锁控制系统上安全关闸下的方形"open/打开"按钮灯自动熄灭,下面红色的方形"close/关闭"按钮自动亮起。FOE 和 Hutch 上的警灯自动熄灭。

(11) 关闸板阀。按闸板阀的"开"按钮,关闭闸板阀。

(12)停止扫描。按触摸屏上的"停止按钮",停止扫描,然后按"回 原点"按钮,扫描装置会自动会原点。到达原点后,"回原点"按钮会 变绿色,显示"到原点"。

(13) 开 Hutch 门。按门外控制箱的"开门"按钮, 打开 Hutch 门。

(14)放气。先将曝光腔门的固定螺丝拧送并将固定门栓打开。关闭 闸板阀后约半分钟,按放气阀的"开"按钮,给曝光腔放气。放气过 程中能听到放气的声音。

(15)取样品。放气结束,打开硬线曝光腔的门,将样品架抽出,然 后关上曝光腔的门。将样品从样品架上取下。

(16)如更换样品继续曝光,从步骤(2)开始循环。如不再继续曝 光,按水冷机的"POWER"按钮,关闭水冷机,按水冷机上的插排按 钮,关闭外置循环泵。按机械泵的"开"按钮,然后按前级阀的"开" 按钮,对曝光腔抽真空。约2分钟后,按前级阀的"开"按钮,再按 机械泵的"关"按钮,关闭机械泵。

#### 3.2 软线曝光操作步骤

(1)开冷却水。开水冷机面板上的"POWER",约一分钟后按"COOL" 按钮,然后按"PUMP"。

(2)放置样品。样品固定在样品架内,将样品架插入软线曝光腔内的扫描架上,拧紧螺丝固定。关好曝光腔门。

(3)开扫描。在触摸屏软线曝光控制系统上,根据自己的实验需要 设置"速度设定"和"摆幅设定",(注意"中心高度"后的参数不能 改动)设置完毕,点击"扫描启动",确保扫描正常启动再进行下一 步。

(4) Hutch 门联锁。按 Hutch 门内方形的绿色"搜索"按钮,门内警 灯闪烁并伴有蜂鸣声。按 Hutch 门外"关门"按钮,门会自动关闭, 门关好后点击门外方形的绿色"搜索"按钮,蜂鸣声结束后,安全联锁控制系统面板上的安全关闸下的圆形绿色灯(Enable)会亮。

(5)开机械泵。在软线控制电源箱上,按机械泵的"开"按钮,机械 泵会启动,然后按前级阀的"开"按钮,可以听到很大的抽气声,声 音会逐渐变小。

(6) 开分子泵。抽真空到 14Pa, 按分子泵的"开"按钮, 启动分子 泵, 按电离开关的"开"按钮。

(7) 开气动阀。抽真空到优于 1.0X10<sup>-2</sup>Pa 时, 按气动阀 1 的"开"按钮, 然后按气动阀 2 的"开"按钮, 依次打开两个气动阀。

(8)设置曝光量。LIGA 光强采集软件界面上,在"目标电流值 mAH" 下面的框内输入曝光量,然后点击左上角一个向右的空心箭头,点击 后变为实心箭头。

(9)开始曝光。点击 LIGA 光强采集界面上的"开始"按钮,然后点击 BSRF 安全联锁控制系统上安全关闸下的方形"open/打开"按钮,能听到阀门启动的声音,FOE 和 Hutch 上的警灯亮起,此时开始曝光。

(10)曝光结束。LIGA 光强采集界面右下角的"电流和 mAH"下的数值大于等于设定的曝光量时,曝光会自动停止。BSRF 安全联锁控制系统上安全关闸下的方形"open/打开"按钮灯自动熄灭,下面红色的方形"close/关闭"按钮自动亮起。FOE 和 Hutch 上的警灯自动熄灭。

(11)关气动阀。按气动阀 2 的"开"按钮,然后按气动阀 1 的"开" 按钮,依次关闭两个气动阀。 (12)停止扫描。按触摸屏上的"停止按钮",停止扫描,然后按"回 原点"按钮,扫描装置会自动回原点。到达原点后,"回原点"按钮会 变绿色,显示"到原点"。

(13)停分子泵和机械泵。按电离开关的"开"按钮。按分子泵的"开" 按钮,分子泵转速开始降低,等分子泵转速降到0,按前级阀的"开" 按钮,关闭前级阀,然后按机械泵的"关"按钮,关闭机械泵。

(14)开 Hutch门。按门外控制箱的"开门"按钮,打开 Hutch门。
(15)放气。先将曝光腔门的固定螺丝拧送并将固定门栓打开。按放
气阀的"开"按钮,给曝光腔放气。放气过程中能听到放气的声音。
(16)取样品。放气结束,打开软线曝光腔的门,将样品架抽出,然
后关上曝光腔的门。将样品从样品架上取下。

(17)如更换样品继续曝光,从步骤(2)开始循环。如不再继续曝 光,按水冷机的"POWER"按钮,关闭水冷机。按机械泵的"开"按 钮,然后按前级阀的"开"按钮,对曝光腔抽真空。约3分钟后,按 前级阀的"开"按钮,再按机械泵的"关"按钮,关闭机械泵。